## **Toronto Metropolitan University**

#### Department of Electrical, Computer and Biomedical Engineering

## COE 328 – Digital Systems

#### Lab 3 - Adder and Subtractor Unit

## **1 Objectives:**

- In this lab you will build a 4-bit adder-subtractor unit (ASU) and a combinational circuit using Altera FPGA chip.
- You will prepare and compile a VHDL file to implement the circuits.
- The ASU will feed the combinational circuit, and the output of the combinational circuit will be displayed on two 7-segnment displays (see Figure 1). The function of the combinational circuit will depend on the student ID number.

# 2 Pre-Lab Preparation

- Modify the VHDL file of Figure 5.28 of the course textbook (3<sup>rd</sup> edition) to implement a 4-bit ASU represented in Figure 5.13 (see course textbook). Create a file ASU.vhd to accomplish this task. Note: change *ieee.std\_logic\_signed.all* to *ieee.std\_logic\_unsigned.all*.
- 2. Copy the code that implements a (unsigned) BCD-to-7-segment converter from Figure 6.47 (course textbook) into a file *sseg.vhd*.
- 3. Modify the *sseg.vhd* file so that the new (signed) BCD-to-7-segment converter could display the signed BCD digit (0-F) on two 7-segment displays. The right display must indicate the magnitude of the BCD digit, and left display must indicate the sign: "–" for negative numbers (the middle horizontal segment turned-on), and "no-sign" for positive numbers (all segments turned-off).
- 4. Minimize the logic expressions for your customized signals L<sub>0</sub>, L<sub>1</sub>, L<sub>2</sub>, L<sub>3</sub> (see the combinational circuit C in Figure 1).

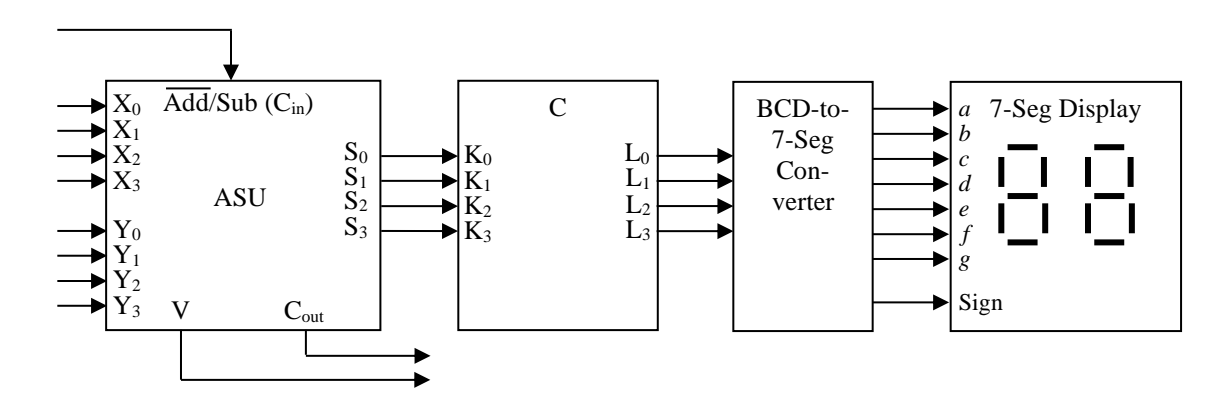

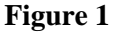

5. Create a new VHDL file *C.vhd* to implement the minimized logic expressions for the L<sub>0</sub>, L<sub>1</sub>, L<sub>2</sub>, L<sub>3</sub> signals that correspond to a 4-bit BCD representation of your student ID digits (see **Part B**, item 2 below). The minimized logic expressions for these signals are obtained using K-Maps.

(2 weeks)

6. Using Functional Simulator, verify the circuit described by the VHDL file obtained in step 3. Set the signals: X<sub>3</sub>, X<sub>2</sub>, X<sub>1</sub>, X<sub>0</sub>, Y<sub>3</sub>, Y<sub>2</sub>, Y<sub>1</sub>, Y<sub>0</sub>, C<sub>in</sub>, and observe the signals S<sub>3</sub>, S<sub>2</sub>, S<sub>1</sub>, S<sub>0</sub>, C<sub>out</sub>, V (Overflow). The magnitude of the sum must be displayed on the right 7-segment display, and the sign of the sum must be displayed on the left 7-segment display.

# 3 Laboratory Work

The work is divided into two parts.

# Part A

- 1. This part must be completed during the week 1 of this lab experiment
- 2. Compile your 4-bit Adder/Subtractor unit (ASU) file ASU.vhd and create a symbol file ASU.bsf
- 3. Compile your 7-segment code *sseg.vhd* as a separate project and create a symbol file *sseg.bsf*
- 4. Start a new Project CombinedASU1 and create a block schematic file CombineASU1.bdf
- 5. Import the symbols ASU and sseg into the block schematic file CombinedASU1.bdf
- 6. Complete the wiring according to Figure 1 (excluding the combinational circuit C). Your design should look like the one represented in Figure 2.
- 7. Assign the following signals to the dedicated I/O-pins of the Altera Cyclone-II EP2C35F672C6 FPGA on the DE2 Development Board using *Pin Planner* (see Appendix C2 of the reference text):
  - a) X<sub>3</sub>, X<sub>2</sub>, X<sub>1</sub>, X<sub>0</sub>, Y<sub>3</sub>, Y<sub>2</sub>, Y<sub>1</sub>, Y<sub>0</sub> to SW7, SW6, ..., SW1, SW0 (see *Complete Pin Planner-Altera.pdf* document on D2L or course web page)
  - b) C<sub>in</sub> to Pushbutton[0]
  - c) S<sub>3</sub>, S<sub>2</sub>, S<sub>1</sub>, S<sub>0</sub>, to the Right/Left 7-segment displays, V (overflow) and C<sub>out</sub> to LED Red[1] and LED Red[0] respectively

**Note:** 1. All of the LEDs are of common anode type (active LOW) 2. All of the 7-segment displays are of common cathode type (active HIGH)

- 8. Recompile the design and implement/program it into the Cyclone-II EP2C35F672C6 FPGA
- 9. Test your design and demonstrate the results to the lab instructor

**Note:** The combinational circuit C is not used in this part of the assignment

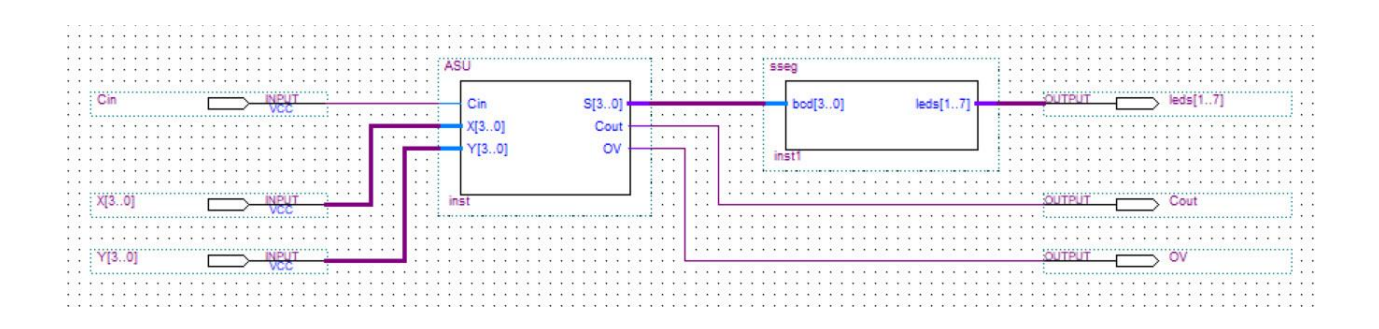

Figure 2

# <u>Part B</u>

- 1. This part must be completed during the week 2 of this lab experiment
- 2. Consider the 9 digits of the student identifier  $D = \{d_1, d_2, d_3, d_4, d_5, d_6, d_7, d_8, d_9\}$  in its general representation. Write a table that represents each digit of your student ID in a BDC form (4 bits). For example, if a student's ID is: 111726015, it will consist of the following patterns: {0001, 0001, 0001, 0111, ..., 0101} as depicted in Table 1
- 3. Compile your customized combinational circuit C.vhd and create a symbol file c.bsf
- 4. Start a new project CombinedASU2 and create a block schematic file CombinedASU2.bdf
- 5. Import the symbols **ASU**, **C** and *sseg* (refer to <u>**Part**</u> **A**) into the block schematic file *CombinedASU2.bdf*
- 6. Complete the wiring according to Figure 1 (including the combinational circuit C)
- 7. Repeat the steps **7-9** from **Part A**

| S (ASU Output)        |       |       |       | Stud. ID in BCD (C Output) |                |                |                | Stud. ID in DEC     |
|-----------------------|-------|-------|-------|----------------------------|----------------|----------------|----------------|---------------------|
| <b>S</b> <sub>3</sub> | $S_2$ | $S_1$ | $S_0$ | L <sub>3</sub>             | L <sub>2</sub> | L <sub>1</sub> | L <sub>0</sub> | di                  |
| 0                     | 0     | 0     | 0     | 0                          | 0              | 0              | 1              | $1 (d_1)$           |
| 0                     | 0     | 0     | 1     | 0                          | 0              | 0              | 1              | 1 (d <sub>2</sub> ) |
| 0                     | 0     | 1     | 0     | 0                          | 0              | 0              | 1              | $1 (d_3)$           |
| 0                     | 0     | 1     | 1     | 0                          | 1              | 1              | 1              | 7 (d <sub>4</sub> ) |
| 0                     | 1     | 0     | 0     | 0                          | 0              | 1              | 0              | 2 (d <sub>5</sub> ) |
| 0                     | 1     | 0     | 1     | 0                          | 1              | 1              | 0              | 6 (d <sub>6</sub> ) |
| 0                     | 1     | 1     | 0     | 0                          | 0              | 0              | 0              | 0 (d7)              |
| 0                     | 1     | 1     | 1     | 0                          | 0              | 0              | 1              | $1 (d_8)$           |
| 1                     | 0     | 0     | 0     | 0                          | 1              | 0              | 1              | 5 (d9)              |
| 1                     | 0     | 0     | 1     | d                          | d              | d              | d              |                     |
|                       |       |       |       | d                          | d              | d              | d              |                     |
| 1                     | 1     | 1     | 1     | d                          | d              | d              | d              |                     |

 Table 1 (d represents "don't care" states)